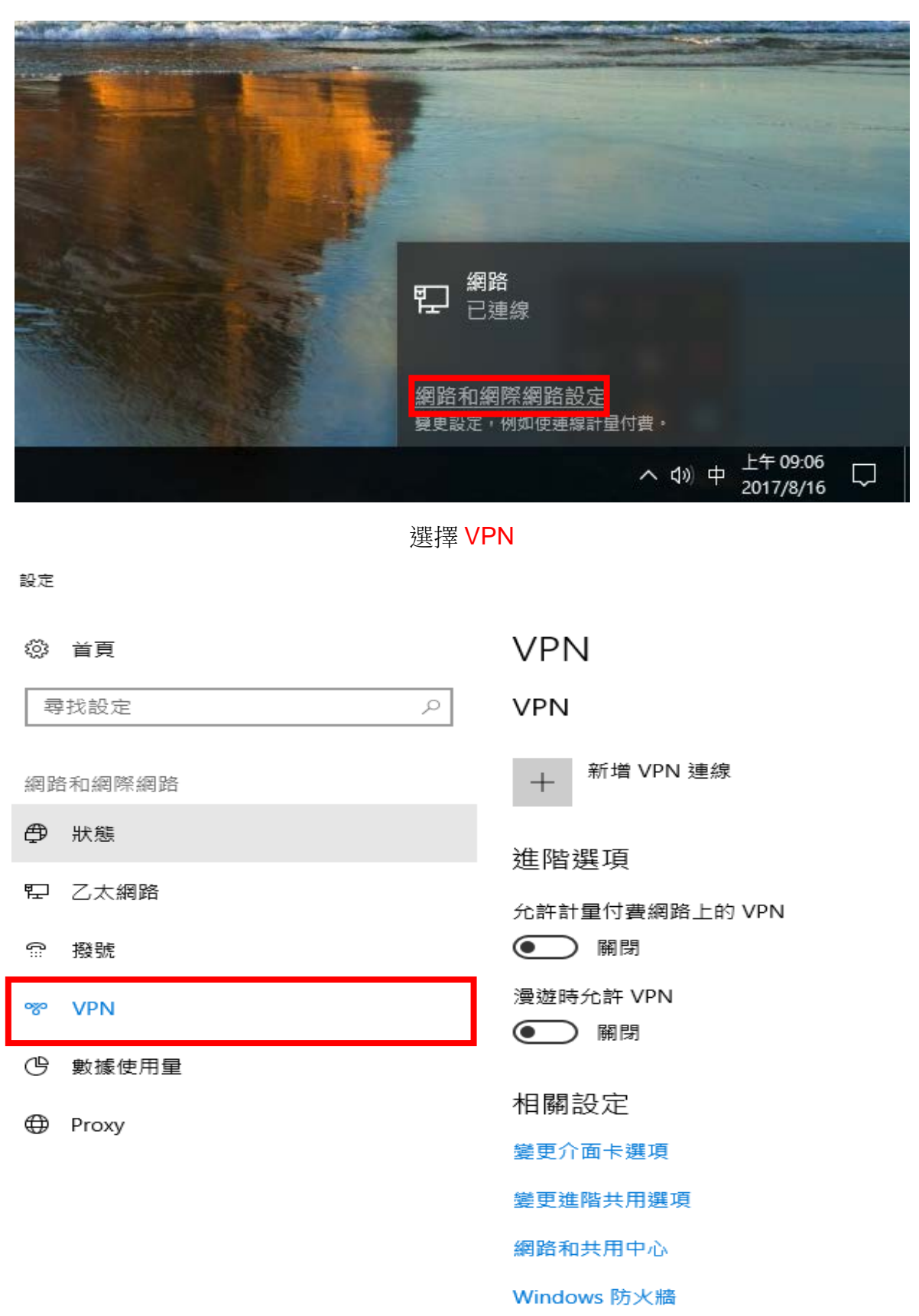

Windows 看至右下方 → 網路 → 點開 → 網路和網際網路設定

| 函卜光程       |  |
|------------|--|
| <b>莉</b> 迭 |  |

+

## 設定

– 🗆 🗙

## 🔅 首頁

尋找設定

網路和網際網路

- 🗗 狀態
- 122 乙太網路

ጬ 撥號

°% VPN

l

- 🕑 數據使用量
- Proxy

VPN

VPN

p

十 <sup>新增 VPN 連線</sup>

進階選項

允許計量付費網路上的 VPN

💽 關閉

漫遊時允許 VPN

● 開閉

相關設定

變更介面卡選項

變更進階共用選項

網路和共用中心

Windows 防火牆

## 設定連線所需的資料

| HERITARY (+20)             |   |  |
|----------------------------|---|--|
| Windows (PggE)             |   |  |
| 連線名稱                       |   |  |
| IIS_VPN                    |   |  |
|                            |   |  |
| 何服器名稱或位址                   |   |  |
| ipsecvpn.lis.sinica.edu.tw |   |  |
| VPN 類型                     |   |  |
| L2TP/IPsec (使用預先共用金鑰)      | × |  |
|                            |   |  |
| 預先共用金鑰                     |   |  |
| IISVPN                     |   |  |
| 泰人谢姐的籍刑                    |   |  |
| 使用者名稱與密碼                   | × |  |
|                            |   |  |
| 使用者名稱 (選擇性)                |   |  |
| 所內帳號                       |   |  |
| 密碼 (選擇件)                   |   |  |
| 所內密碼                       |   |  |
|                            |   |  |
| ✓ 記住我的登人資訊                 |   |  |
|                            |   |  |

點選連線

– 🗆 🗙

## 設定

| ☆ 首頁        | VPN               |
|-------------|-------------------|
| 尋找設定 ク      | VPN               |
| 網路和網際網路     | 十 新增 VPN          |
| <b>伊</b> 狀態 | WINTER CONTRACTOR |
| 12 乙太網路     |                   |
| ☆ 撥號        |                   |
| ∞ VPN       | 進階選項              |
| ☺ 數據使用量     | 允許計量付費網路          |
| Proxy       | ● 願閉              |
|             | 漫遊時允許 VPN         |

| VPN                       |      |    |  |  |
|---------------------------|------|----|--|--|
| VPN                       |      |    |  |  |
| 十 新 <sup>蜡 VPN</sup> 連線   |      |    |  |  |
| IIS_VPN                   |      |    |  |  |
| 連線                        | 進階選項 | 移除 |  |  |
| 進階選項                      |      |    |  |  |
| 允許計量付費網路上的 VPN<br>●●●  關閉 |      |    |  |  |
| 漫遊時允許 VPN<br>●●● 顧閉       |      |    |  |  |

相關設定

變更介面卡撰項